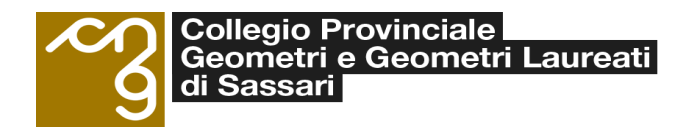

### **RICHIESTA O RINNOVO DELLA FIRMA DIGITALE**

Allo scopo di fornire delle semplici indicazioni per l'acquisto o il rinnovo della firma digitale (GeoKey + CNS) di cui alla convenzione stipulata tra CNG/Fondazione/Cipag e Aruba Pec:

https://www.geometrinrete.it/it/geometri/convenzioni/convenzioni-ict

è stata stilata la presente guida che vuole essere uno strumento di supporto all'utente che deve richiedere o rinnovare la firma digitale.

### Per l'acquisto della "Firma digitale"

Per la <u>Firma digitale</u> ogni geometra può richiedere il kit 'firma digitale' cliccando sul link dedicato all'interno <u>dell'area riservata del sito Cassa Geometri</u>. Una volta cliccato il link si viene indirizzati presso il portale di Aruba PEC

Si aprirà la seguente pagina web:

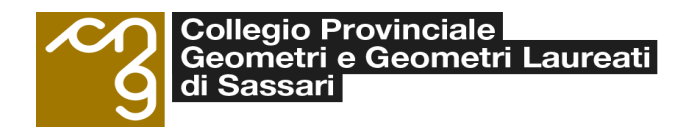

Acquisto In Convenzione

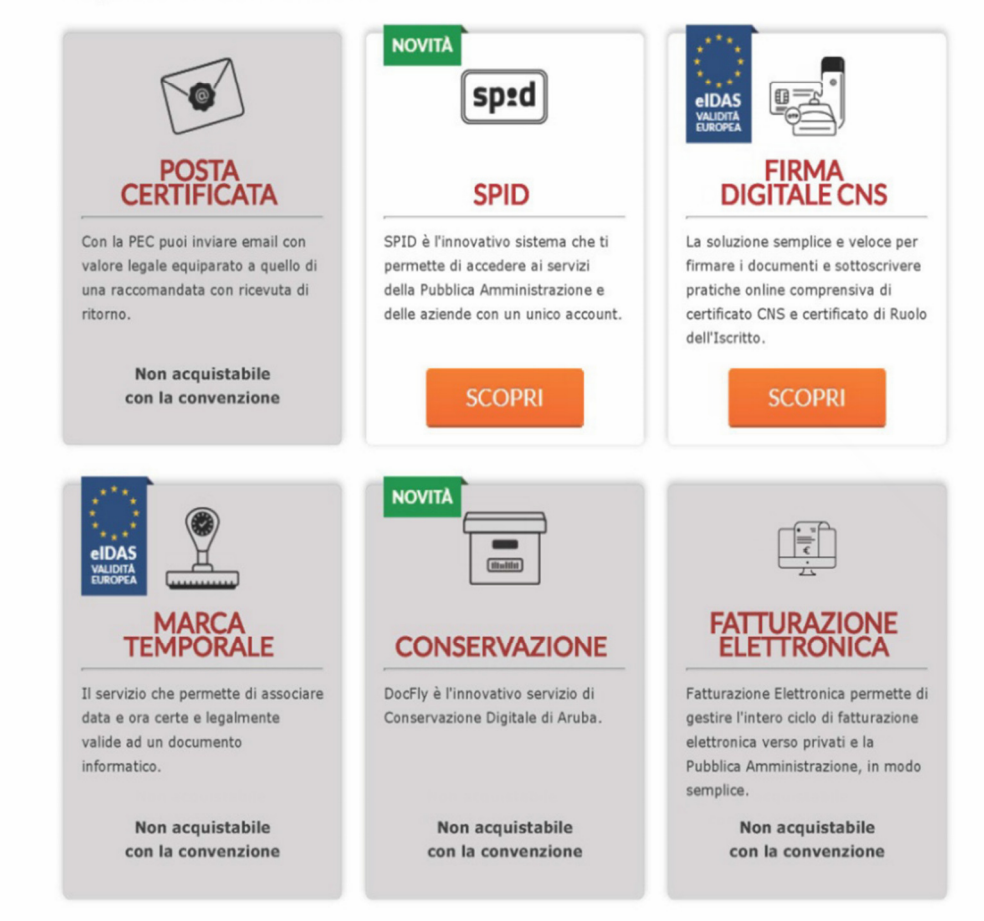

Cliccare prosegui su firma digitale CNS

Si aprirà la seguente pagina web:

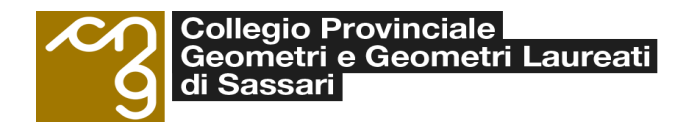

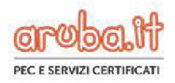

### Scegli l'ordine provinciale di appartenenza

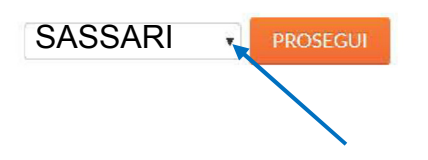

A questo punto selezionare la provincia, cliccando con il mouse la "freccetta"

A seguito delle disposizioni governative sulla diffusione del COVID-19 (Coronavirus), non è possibile garantire le spedizioni. Se è prevista la consegna presso l'Ordine di appartenenza, si prega di accertarsi che questa sia possibile contattando l'Ordine stesso altrimenti il kit tornerà al mittente senza possibilità di cambio indirizzo di spedizione.

e si aprirà la seguente pagina web:

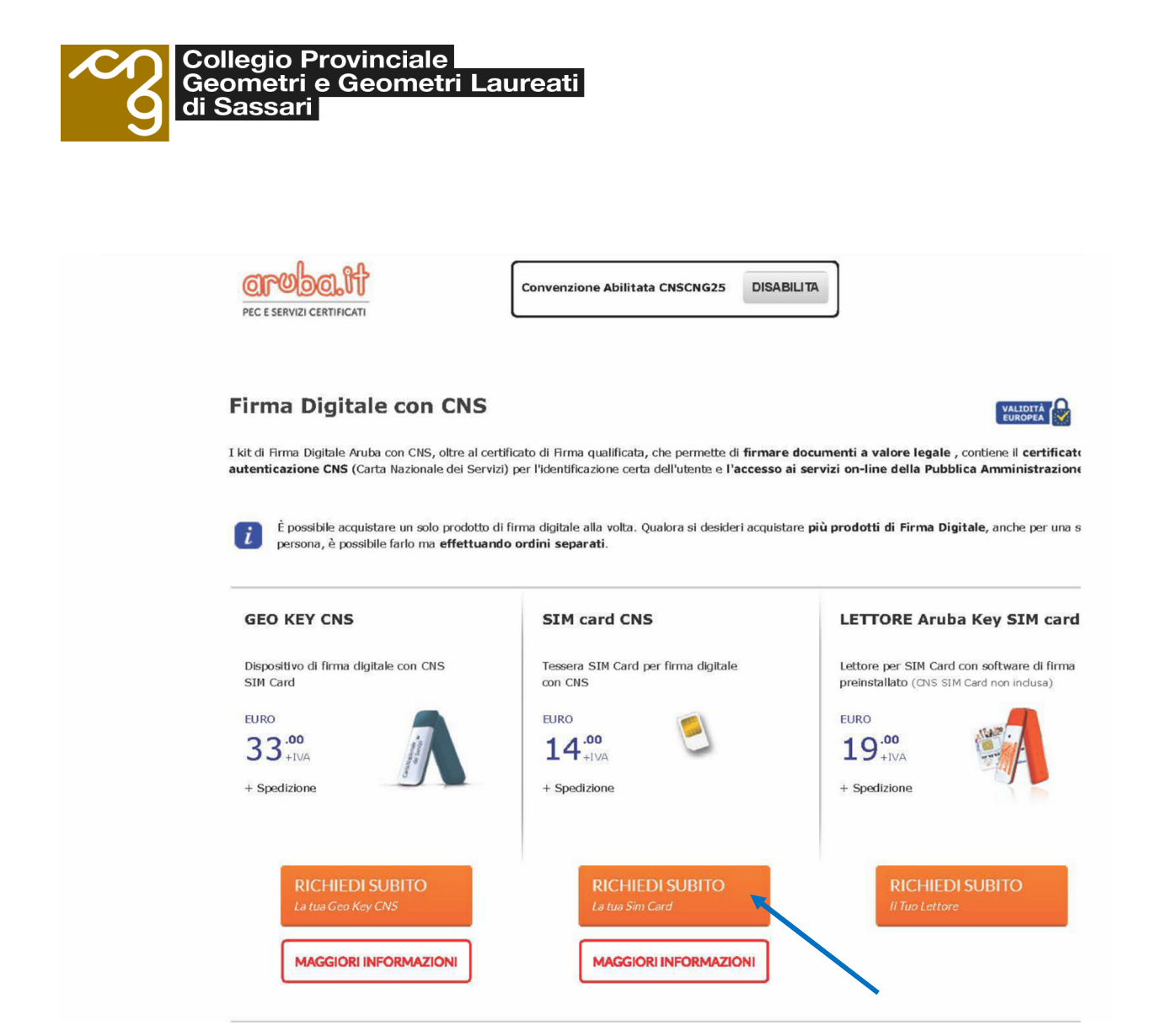

A questo punto scegliere il prodotto da acquistare cliccando richiedi subito in corrispondenza del prodotto stesso

Si precisa che il prodotto "GEO KEY CNS" è lo strumento completo di tutti i dispositivi, comprendente cioè sia il lettore della sim card che la sim card

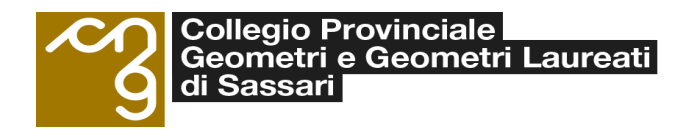

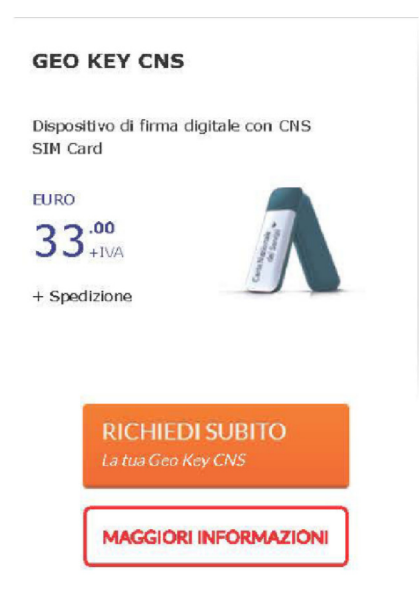

Il prodotto "SIM card CNS" comprende solo la sim card cioè il dispositivo contenente i certificati della firma digitale. Pertanto va acquistato da chi è già in possesso di un lettore Aruba Key SIM card

| Jan              |                                                                                                    |
|------------------|----------------------------------------------------------------------------------------------------|
| Tesser<br>con CN | a SIM Card per firma digitale<br>S                                                                                                    |
| euro<br>14       | .00                                                                                                    |
| - Spec           | lizione                                                                                                    |
|                  |                                                                                                    |
| 3                | A CONTRACTOR OF A CONTRACTOR OF |
|                  | RICHIEDI SUBITO                                                                                                    |
|                  | RICHIEDI SUBITO<br>La tua Sim Card                                                                                                    |

Infine, il prodotto "LETTORE Aruba Key SIM card" comprende solo il lettore della sim card e quindi non la firma digitale. Pertanto va acquistato solo da chi ha un lettore rotto o non funzionante ma possiede già la sim card.

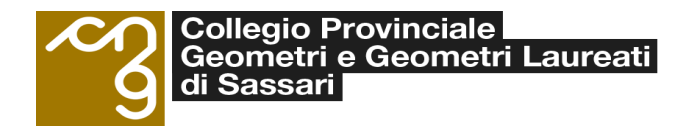

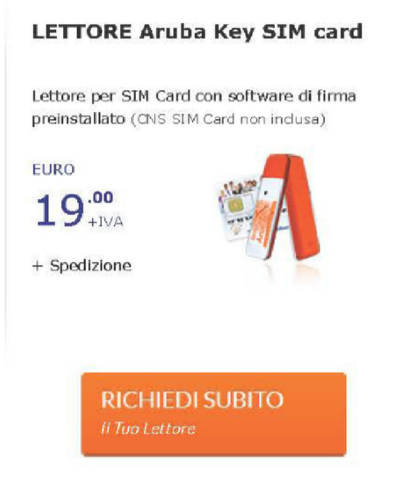

Una volta cliccato sul prodotto da acquistare, si apre la seguente pagina web:

| PEC E SERVIZI CERTIFICATI | Convenzione Abilitata C                                                                                                    | NSCNG25 DISABILITA                                                                                                    |
|---------------------------|----------------------------------------------------------------------------------------------------|----------------------------------------------------------------------------------------------------|
|                           | Login<br>Utente già registrato<br>Se sei già iscritto inserisci la tua Login e la<br>relativa password<br>Login:<br>@aruba.lt<br>Password<br>Hal perso I dati7<br>ACCEDI<br>e completa l'ordine | Nuovo Utente   Se non sei registrato presso aruba.it clicca su "Registrati" per registrare i tuoi dati e completare l'ordine.   L'iscrizione sarà effettuata come Persona Fisica.   REGISTRATI<br>e completa l'ordine |

Inserire i dati di accesso e/o registrasi.

E' bene fare attenzione che nel caso si è già in possesso di una firma digitale Aruba, la procedura di registrazione è già stata effettuata e pertanto nel caso le credenziali di accesso siano andate smarrite occorre procedere nel recupero dei dati come di seguito illustrato

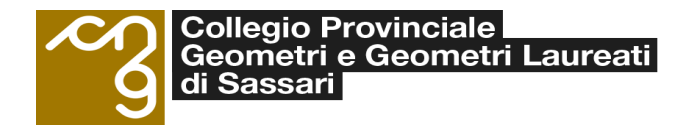

| to                       |
|--------------------------|
| ærisci la tua Login e la |
|                          |
| @aruba.it                |
|                          |
|                          |
| EOI<br>pleta l'ordine    |
|                          |

# cliccare su "Hai perso i dati?", si apre la seguente pagina web

| Recup | ero dati di acces                                                              | SSO                                                    |                                                                                              |            |
|-------|--------------------------------------------------------------------------------|--------------------------------------------------------|----------------------------------------------------------------------------------------------|------------|
| Se    | leziona il servizio pe                                                         | er il quale vuoi rec                                   | cuperare i dati di                                                                           |            |
| au    | 28350.                                                                         |                                                        |                                                                                              |            |
|       |                                                                                |                                                        |                                                                                              |            |
|       | Servizio                                                                       |                                                        |                                                                                              |            |
|       | Servizio<br>Login @aruba.it                                                    | •                                                      | (es. 123456@aruba.it)                                                                        |            |
|       | Servizio<br>Login@aruba.it<br>Hai dimenticato la logiji                        | ▼<br><u>n2</u>                                         | (es. 123456@aruba.it)                                                                        |            |
|       | Servizio<br>Login @aruba.it<br>Hai dimenticato la logi<br>Hiofia: 7            | <u>n</u> 2                                             | (es. 123456@aruba.it)                                                                        |            |
|       | Servizio<br>Login@aruba.it<br><u>Hai dimenticato la logi</u><br><b>HQ58</b> (E | n2<br>3oftretectCaptcha.ashx?<br>et=sound&c=resendcred | (es. 123456@aruba.it)<br>dentials_password_insertlogin_maincontent_captchaadmin&t=e89c6dc144 | 8143efa66  |
|       | Servizio<br>Login @aruba.it<br>Hai dimenticato la logi<br>HQ58:<br>(E<br>gr    | n?<br>3otbetectCaptcha.ashx?<br>et=sountSc=resendcred  | (es. 123456@aruba it)<br>dentials_password_insertlogin_maincontent_captchaadmin&t=e89c6dc144 | :8143efa66 |

a questo punto cliccare su "Hai dimenticato la login?", e si apre la seguente pagina web:

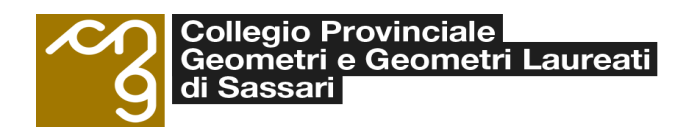

| aroba.tt               |                                      |
|------------------------|--------------------------------------|
| Recupera la log        | in                                   |
| Compila almeno un      | o dei seguenti campi                 |
| Codice fiscale         |                                      |
| O Partita IVA          |                                      |
| © Email                |                                      |
| Puoi inserire anche il | l nome di un dominio in tuo possesso |
| Dominio                |                                      |
|                        |                                      |

Compilare quindi uno dei campi richiesti (si consiglia di compilare il campo codice fiscale)

Si apre la seguente pagina web:

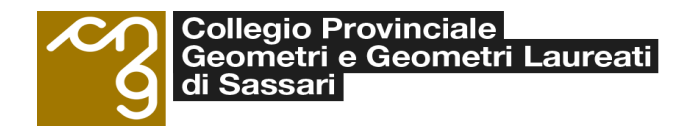

| aroba.tt                                                     |          |
|--------------------------------------------------------------|----------|
| Recupera la login                                            |          |
| Dobbiamo verificare la tua identità                          |          |
| Invia una mail all'indirizzo m*****************@ge*m*t*i*tit |          |
| <u>Non hai accesso a questi dati? Clicca qui</u>             |          |
|                                                              | Prosegui |

Controllare che la mail indicata, utilizzata alla prima registrazione, sia ancora in vostro possesso, quindi cliccare su prosegui e si aprirà la seguente pagina web:

| oru | balt                                                                                  |
|-----|---------------------------------------------------------------------------------------|
|     | Inserisci la risposta alla domanda segreta<br>Qual'era il tuoprimonumero di telefono? |
|     | Prosegui                                                                              |

Rispondere alla domanda segreta che era stata impostata alla prima registrazione e quindi cliccare su prosegui

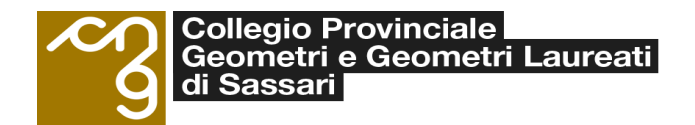

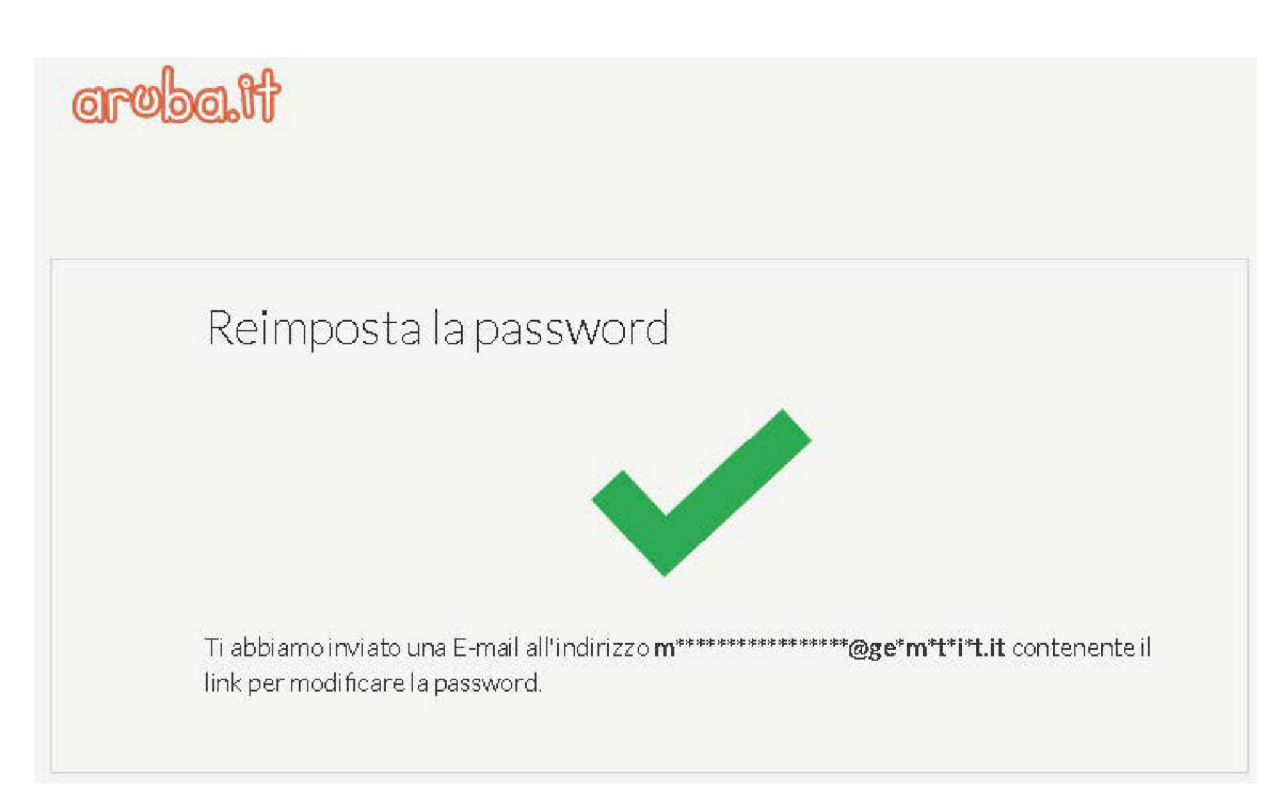

Nella mail viene inviato il link di recupero credenziali per poter accedere e quindi procedere con l'acquisto del prodotto desiderato

Nel caso invece non si è più in possesso dell'indirizzo mail presente su Aruba, alla seguente pagina cliccare su <u>"Non hai accesso a questi dati? Clicca qui"</u>

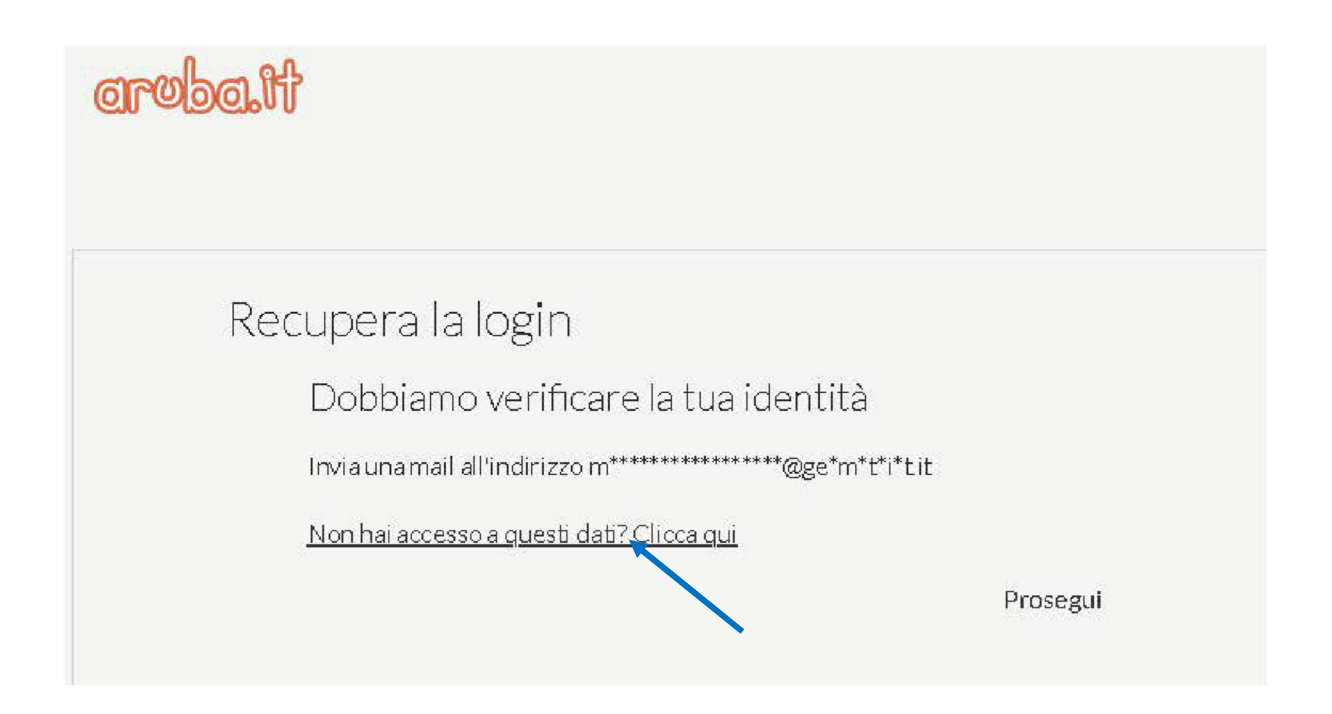

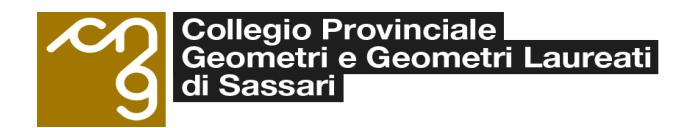

Si aprirà la seguente pagina web:

| aroba.it                        |                                                                                                    |
|---------------------------------|----------------------------------------------------------------------------------------------------|
| Modific<br>Ins<br>richie<br>Ind | ca email per recupero dati di accesso<br>erisci un indirizzo email valido e funzionante al quale ti invieremo il modulo per<br>edere la modifica dell'email attualmente associata ai tuoi dati di accesso.<br>irizzo email a cui inviare il modulo: |
|                                 | Prosegui                                                                                                    |

Nella quale si deve compilare il campo indirizzo mail al quale verrà inviato il modulo per la modifica della mail associata al proprio profilo e quindi seguire le indicazioni che verranno fornite con detta mail

Una volta recuperate le credenziali di accesso proseguiamo nell'acquisto:

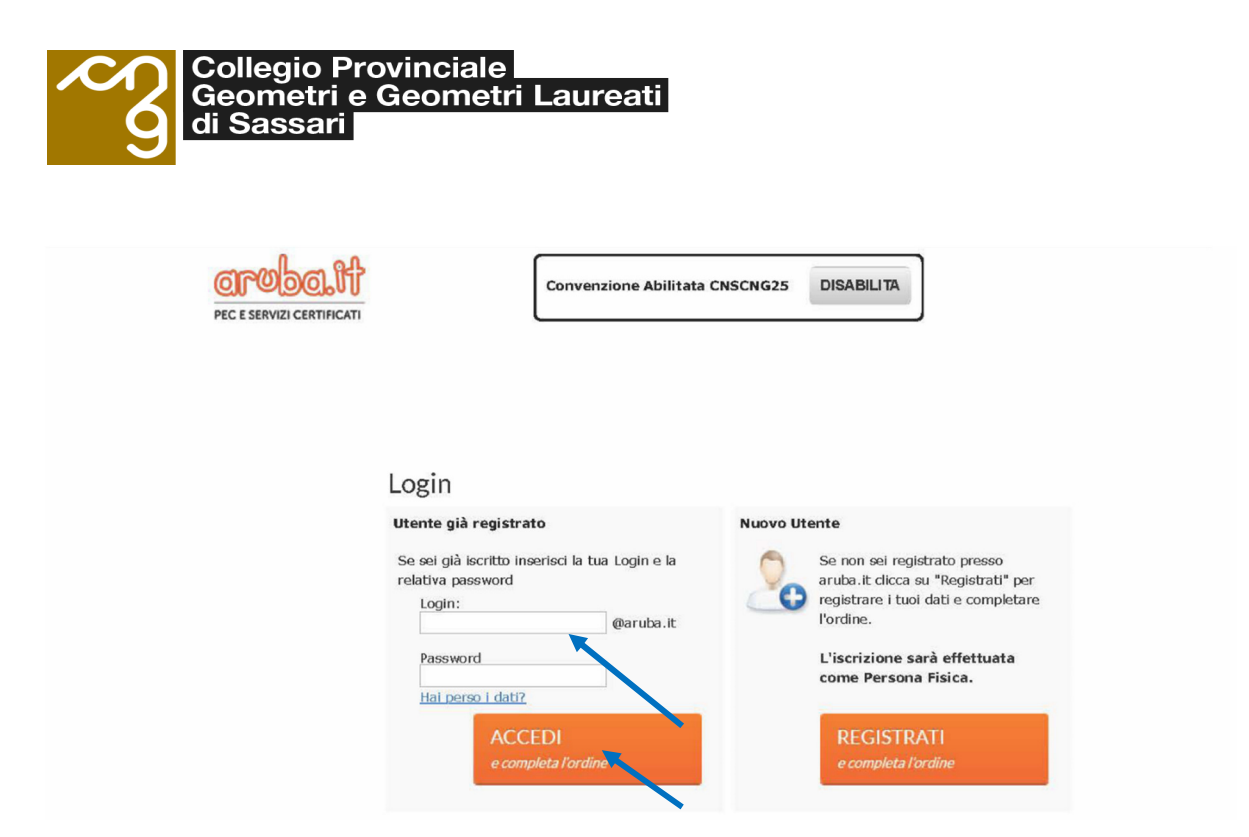

inseriamo i dati ricevuti e la password impostata e quindi clicchiamo su

#### "Accedi"

| :: Dati Titolare                                                                              |                                                                                                    |  |
|-----------------------------------------------------------------------------------------------|----------------------------------------------------------------------------------------------------|--|
|                                                                                               | ti Titolare<br>Compilare tutti i campi con le informazioni relative alla spedizione.                                                                                                    |  |
| Tanana ana a                                                                                  |                                                                                                    |  |
| Indirizzo di Spediz                                                                           | zione                                                                                                    |  |
| Scegli di ritirare il                                                                         | l tuo kit presso il tuo Collegio di appartenenza o un Indirizzo da te specificato.                                                                                                    |  |
| Consegna pres                                                                                 | so collegio                                                                                                    |  |
| Consegna pres                                                                                 | iso udirizzo specifico                                                                                                    |  |
|                                                                                               | Spese di spedizione presso Collegio: 3 Euro + IVA                                                                                                    |  |
| Misure di pre                                                                                 | evenzione COVID-19                                                                                                    |  |
| A seguito del                                                                                 | lle disposizioni governative in costante aggiornamento sulla diffusi ne del COVID-19                                                                                                    |  |
| Coronavirus                                                                                   | s), <b>tutte le specizioni sono socrette alle comuni restrizioni relative alla poblita.</b> Non sara                                                                                                    |  |
| pertanto pos                                                                                  | sibile garantire il rispetto delle consuete tempistiche standard fino a nuove disposizioni delle                                                                                                    |  |
| pertanto pos<br>Pubbliche Au                                                                  | ssibile garantire il rispetto delle consuete tempistiche standard fino a nuove disposizioni delle<br>utorità i noitre, <b>se è prevista la consegna presso l'Ordine di appartenenza, si prega di accertarsi</b><br>la parell <sup>1</sup>                                                                                                    |  |
| pertanto pos<br>Pubbliche Au<br><b>che questa si</b>                                          | ssibile garantire il rispetto delle consuete tempistiche standard fino a nuove disposizioni delle<br>utorità. Inoltre, <b>sa è prevista la consegna presso l'Ordine di appartenenza, si prega di accertarsi<br/>ta possibile.</b>                                                                                                    |  |
| pertanto pos<br>Pubbliche Au<br><b>che questa si</b><br>Indirizzo di Spe                      | ssibile garantire il rispetto delle consuete tempistiche standard fino a nuove disposizioni delle<br>utorità. Inoltre, <b>se è prevista la consegna presso l'Ordine di appartenenza, si prega di accertarsi<br/>ta possibile.</b><br>adizione                                                                                                    |  |
| pertanto pos<br>Pubbliche Au<br><b>che questa si</b><br>Indirizzo di Spe                      | ssibile garantire il rispetto delle consuete tempistiche standard fino a nuove disposizioni delle<br>utorità. Inoltre, <b>se è prevista la consegna presso l'Ordine di appartenenza, si prega di accertarsi<br/>la possibile.</b><br>edizione                                                                                                    |  |
| pertanto pos<br>Pubbliche Au<br>che questa si<br>Indirizzo di Spe<br>Nome Cog                 | ssibile garantire il rispetto delle consuete tempistiche standard fino a nuove disposizioni delle<br>utorità. Inoltre, <b>se è prevista la consegna presso l'Ordine di appartenenza, si prega di accertarsi<br/>la possibile.</b><br>edizione<br>nome/Ragione Sociale: COLENEGIO:GEOMETRI:DI:SASSARI                                                                                                    |  |
| pertanto pos<br>Pubbliche Au<br>che questa si<br>Indirizzo di Spe<br>Nome Cog                 | ssibile garantire il rispetto delle consuete tempistiche standard fino a nuove disposizioni delle<br>utorità. Inoltre, <b>se è prevista la consegna presso l'Ordine di appartenenza, si prega di accertarsi</b><br>ta possibile.<br>edizione<br>nome/Ragione Sociale: COLLAEGIO:GEOMETRI:DI:SASSARI<br>Indirizzo: VIA:MAIVRIZIO:ZANEARINO 12                                                                       |  |
| pertanto pos<br>Pubbliche Au<br><b>che questa si</b><br><b>— Indirizzo di Spe</b><br>Nome Cog | ssibile garantire il rispetto delle consuete tempistiche standard fino a nuove disposizioni delle<br>utorità. Inoltre, <b>se è provista la consegna presso l'Ordine di appartenenza, si prega di accertarsi</b><br><b>ta possibile.</b><br>edizione<br>prome/Ragione Sociale: <u>COLUEGIOCGEROMETRI:DI:GASSARI</u><br>Indirizzo: <u>VIA:MAIERIZIO:ZANEXRINO 12</u><br>Comune: <u>GASSARI</u><br>Cast: <u>CORTO</u> |  |
| pertanto pos<br>Pubbliche Au<br><b>che questa si</b><br><b>— Indirizzo di Spe</b><br>Nome Cog | ssibile garantire il rispetto delle consuete tempistiche standard fino a nuove disposizioni delle<br>utorità. Inoltre, se è prevista la consegna presso l'Ordine di appartenenza, si prega di accertarsi<br>da possibile.<br>edizione<br>nome/Ragione Sociale: COLLEGIO:GEOMETRI:DI:SASSARI<br>Indirizzo: VIA:MAIERIZIO:ZANFARINO 12<br>Comune: SASSARI<br>Cap: 071100<br>Provincia: SS                            |  |

A questo punto scegliere l'indirizzo di spedizione che può essere o presso il

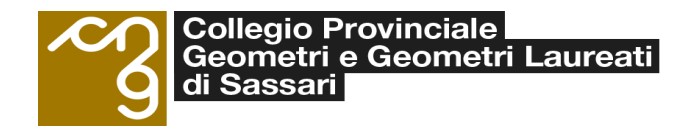

(

### Collegio di appartenenza o presso il proprio domicilio

| Compilare tutti i campi con le informazioni relative alla spedizione.<br>to di Spedizione<br>di ritirare il tuo kit presso il tuo Collegio di appartenenza o un Indirizzo da te specifice<br>segna presso collegio<br>segna presso indirizzo specifico<br>Spese di spedizione presso indirizzo specifico: 10 Euro + IVA<br>fisure di prevenzione COVID-10<br>seguito delle disposizioni governative in costante aggiornamento sulla diffusione dei COVID-19<br>Coronavirus), tutta le spedizioni sono sogratta alla comuni restrizioni relative alla mobilità. Non sarà<br>ertanto possibile garantire il rispetto delle consuete tempistiche standard fino a nuove disposizioni<br>ribbiliche Autorità. Inoltre, se à prevista la consegna presso l'Ordine di appartenenza, si prega di aco<br>he questa dai possible.                                                                                                    | irizzo da te specificato,<br>ico: 10 Euro + IVA                                                                                     | Compilare tutti i campi con<br>Irizzo di Spedizione<br>egli di ritirare il tuo kit presso il tuo Collegio i<br>Consegna presso collegio<br>Consegna presso indirizzo specifico                                                                |
|----------------------------------------------------------------------------------------------------|----------------------------------------------------------------------------------------------------|----------------------------------------------------------------------------------------------------|
| to di Spedizione<br>di ritirare il tuo kit presso il tuo Collegio di appartenenza o un Indirizzo da te specifico<br>segna presso collegio<br>segna presso indirizzo specifico<br>Spese di spedizione presso indirizzo specifico: 10 Euro + IVA<br>disure di prevenzione COVID-19<br>Coronavirus), tutte le spedizioni governative in costante aggiornamento sulla diffusione del COVID-19<br>Coronavirus), tutte le spedizioni governative in costante aggiornamento sulla diffusione del COVID-19<br>Coronavirus), tutte le spedizioni governative in costante aggiornamento sulla diffusione del COVID-19<br>Coronavirus), tutte le spedizioni governative in costante aggiornamento sulla diffusione del COVID-19<br>Coronavirus), tutte le spedizioni sono soggette alle comuni restrizioni relative alla mobilità. Non sarà<br>ertanto possibile garantire il rispetto delle consuete tempistiche standard fino a nuove disposizioni<br>ribbiliche Autorità. Inoltre, se è prevista la consegna presso l'Ordine di appartenenza, si prega di aco<br>he questa sia possibile.                                                                                                    | irizzo da te specificato.<br>ico: 10 Euro + IVA                                                                                     | irizzo di Spedizione<br>egli di ritirare il tuo kit presso il tuo Collegio i<br>Consegna presso collegio<br>Consegna presso indirizzo specifico                                                                                               |
| di ritirare il tuo kit presso <b>il tuo Collegio di appartenenza</b> o un <b>Indirizzo da te specific</b><br>segna presso collegio<br>Spese di specizione presso indirizzo specifico:<br><b>Spese di specizione presso indirizzo specifico: 10 Euro + IVA</b><br><b>Risure di prevenzione COVID-12</b><br>Aseguito delle disposizioni governative in costante aggiornamento sulla diffusione del COVID-19<br>Coronavirus), tutta le specizioni sono soggetta alle comuni restrizioni relative alla mobilità. Non sarà<br>ertanto possibile garantire il rispetto delle consuete tempistiche standard fino a nuove disposizioni<br>ribbiliche Autorità. Inoltre, se à prevista la consegna presso l'Ordine di appartenenza, si prega di aco<br>he questa ale possible.                                                                                                    | irizzo da te specificato.<br>ico: 10 Euro + IVA                                                                                     | egli di ritirare il tuo kit presso <b>il tuo Collegio</b> :<br>Consegna presso collegio<br>Consegna presso indirizzo specifico                                                                                                    |
| segna presso collegio:<br>segna presso indirizzo specifico<br>Spese di specizione presso indirizzo specifico: 10 Euro + TVA<br>fisure di prevenzione COVID-31<br>seguito delle disposizioni governative in costante aggiornamento sulla diffusione del COVID-19<br>Coronavirus), tutte le specizioni governative in costante aggiornamento sulla diffusione del COVID-19<br>Coronavirus, tutte le specizioni governative in costante aggiornamento sulla diffusione del COVID-19<br>Coronavirus, tutte le specizioni governative in costante aggiornamento sulla diffusione del COVID-19<br>Coronavirus, tutte le specizioni governative in costante aggiornamento sulla diffusione del COVID-19<br>Coronavirus, tutte le specizioni governative in costante aggiornamento sulla diffusione del COVID-19<br>coronavirus, tutte e specizioni governative in costante aggiornamento sulla diffusione del COVID-19<br>Coronavirus, tutte e specizioni governative in costante aggiornamento sulla diffusione del COVID-19<br>Coronavirus, tutte e specizione del consegna presso l'Ordine di appartenenza, si prega di acci<br>he questa sia possible.                                                                                                    | ico: <b>10 Euro + IVA</b>                                                                                                    | Consegna presso collegio<br>Consegna presso indirizzo specifico                                                                                                    |
| segna presso indirizzo specifico<br>Spese di specizione presso indirizzo specifico: 10 Euro + IVA<br>fisure di prevenzione COVID-19<br>A seguito delle disposizioni governative in costante aggiornamento sulla diffusione del COVID-19<br>Coronavirus), tutte le specizioni governative in costante aggiornamento sulla diffusione del COVID-19<br>Coronavirus), tutte le specizioni governative in costante aggiornamento sulla diffusione del COVID-19<br>Coronavirus), tutte le specizioni governative in costante aggiornamento sulla diffusione del COVID-19<br>Coronavirus), tutte le specizioni governative in costante aggiornamento sulla diffusione del COVID-19<br>coronavirus), tutte le specizioni governative in costante aggiornamento sulla diffusione del COVID-19<br>coronavirus), tutte le specizioni governative in costante aggiornamento sulla diffusione del COVID-19<br>coronavirus), tutte le specizioni governative in costante aggiornamento sulla diffusione del COVID-19<br>coronavirus), tutte le specizioni governative in costante aggiornamento sulla diffusione del COVID-19<br>coronavirus), tutte le specizioni governative in costante aggiornamento sulla diffusione del COVID-19<br>coronavirus), tutte le specizioni governative in costante aggiornamento sulla diffusione del COVID-19<br>coronavirus), tutte le specizioni governative in costante aggiornamento sulla diffusione del covidente di speciarite del covidente di speciarite di speciarite di speciarite di speciarite della consegna presso l'Ordine di appartenenza, si prega di aco<br>he questa sia possibile. | ico: 10 Euro + IVA                                                                                                    | Consegna presso indirizzo specifico                                                                                                    |
| Spese di specizione presso indirizzo specifico: 10 Euro + TVA<br>disure di prevenzione COVID-11<br>veguito delle disposizioni governative in costante aggiornamento sulla diffusione del COVID-19<br>Coronavirus), tutbe le specizioni governative in costante aggiornamento sulla diffusione del COVID-19<br>Coronavirus), tutbe le speciziono sono soggette alle comuni restrizioni relative alla mobilità. Non sarà<br>iertanto possibile garantire il rispetto delle consuete tempistiche standard fino a nuove disposizioni<br>ribbiliche Autorità. Inoltre, se è prevista la consegna presso l'Ordine di appartenenza, si prega di aco<br>he questa sia possibile.                                                                                                    | ico: 10 Euro + IVA                                                                                                    |                                                                                                    |
| Visure di prevenzione COVID-32<br>i seguito delle disposizioni governative in costante aggiornamento sulla diffusione del COVID-19<br>Coronavirus), <b>tutte le specizioni sono soggette alle comuni restrizioni relative alla mobilità</b> . Non sarà<br>iertanto possibile garantire il rispetto delle consuete tempistiche standard fino a nuove disposizioni<br>"ubbliche Autorità. Inoltre, <b>se è prevista la consegna presso l'Ordine di appartenenza, si prega di acco</b><br>he questa sia possibile.                                                                                                    | ×                                                                                                    | Spese di spe                                                                                                    |
|                                                                                                    | isione del COVID-19<br><b>ne alla mobilità.</b> Non sarà<br>no a nuove disposizioni delle<br><b>tenenza, si prega di accertansi</b> | A seguito delle disposizioni governative in cost:<br>(Coronavirus), tutte le specizioni sono seguette<br>pertanto possibile garantire il rispetto delle cor<br>Pubbliche Autorità. Inoltre, se è prevista la com<br>che questa sia possibile. |
| izzo di Spedizione                                                                                                    |                                                                                                    | ndirizzo di Spedizione                                                                                                    |
| Copia dall'indirizzo del titolare: Copia                                                                                                    |                                                                                                    | Copia dall'indirizzo del titolare: Copia                                                                                                    |
| Nome Cognome/Ragione Sociale:                                                                                                    |                                                                                                    | Nome Cognome/Ragione Sociale:                                                                                                    |
| Indirizzo:                                                                                                    |                                                                                                    | Indirizzo:                                                                                                    |
| Comune:                                                                                                    |                                                                                                    | Comune:                                                                                                    |
|                                                                                                    |                                                                                                    | Cap:                                                                                                    |
| Provincia:                                                                                                    |                                                                                                    | Provincia:                                                                                                    |

Scelto l'indirizzo di consegna del prodotto acquistato, cliccare su procedi e compilare i campi con le informazioni personali richieste e pertanto non vengono in questa guida riportate le pagine successive della procedura.

Si precisa che la differenza tra la consegna del prodotto presso il Collegio di appartenenza ed il proprio domicilio, consiste nell'attivazione dello stesso. Il prodotto che viene recapitato presso il Collegio di appartenenza è già attivo e pronto al suo utilizzo mentre il prodotto che viene recapitato al proprio domicilio non è pronto al suo utilizzo ma deve essere attivato.

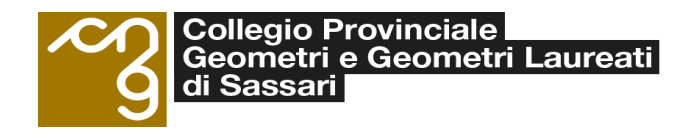

## Per fare ciò si consiglia di seguire la procedura indicata nella seguente guida:

https://guide.pec.it/attivazione-firma-digitale.aspx

Per il rinnovo della "Firma digitale"

Se eseguito dopo la scadenza occorre procedere nella stessa modalità descritta nella presente guida per l'acquisto della Firma digitale.

Se eseguito entro i termini di validità del certificato, seguire le indicazioni e procedure fornite dalla seguente guida:

https://guide.pec.it/soluzioni-firma-digitale/firma-digitale/rinnovo/rinnovo-del-servizio-firma-digitale.aspx